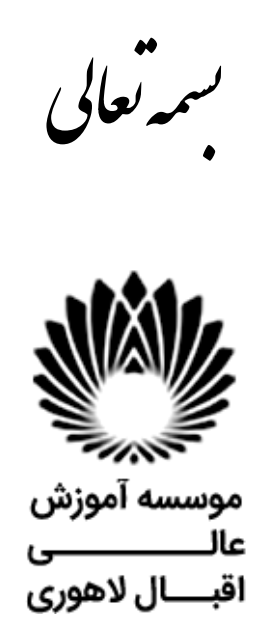

رابهای حامع ثبت نام اینتر بنی

آدرس: مشهد - سرافرازان - سرافرازان 9- موسسه آموزش عالی اقبال لاهوری

جهت دریافت اطلاعات بیشتر با شماره تلفن های ذیل تماس حاصل فرمایید:

شماره های تماس : ۳۸۲۱۸۸۲۰ , ۳۸۲۱۸۸۲۰ , ۳۸۲۱۸۸۳۰ , ۳۸۲۱۸۸۴۰ داخلی های ۲۲۳ - ۲۴۱ - ۲۴۳ - ۲۴۶ - ۲۴۶

واحد مالی ۲۸۲۱۸۸۱۰ - ۳۸۲۱۸۸۴۰ داخلی ۲۱۰ - ۲۱۱

شماره همراه مرتبط به سوالات کلی ثبت نام و...: ۹۰۳۱۳۷۹۴۹۶

کد پستی: ۹۱۷۷۱۱۳۱۴۹

info[at]eqbal.ac.ir : پست الکترونیک

ضمن عرض تبریک، خیرمقدم وآرزوی موفقیت برای کلیه پذیرفته شدگان به اطلاع می رساند، مرحله اول ثبت نام به دو روش حضوری و غیر حضوری انجام خواهد شد.

مرحله اول بصورت الکترونیکی ( غیرحضوری توسط دانشجو و یا بصورت حضوری با مراجعه به موسسه ) می باشد که دانشجویان محترم باید به سامانه پذیرش به آدرس <u>https://portal.eqbal.ac.ir</u> از تاریخ ۱۴۰۱/۰۶/۳۱ الی ۱۴۰۱/۰۷/۰۴ مراجعه و مدارک خود را آپلود نمایند.

((((به منظور رفاه حال پذیرفته شدگان گرامی امکان ثبت نام مرحله اول به صورت الکترونیک از طریق سامانه ثبت نام میسر می باشد))))

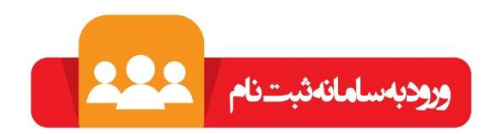

<mark>مرحله دوم</mark> دانشجویان محترم باید جهت تکمیل فرایند ثبت نام به اداره آموزش موسسه آموزش عالی اقبال لاهوری مراجعه و نسبت به ارائه اصل مدارک آپلود شده اقدام نمایند.

اطلاعات مهم

فیلم راهنمای مشاهده ی برنامه کلاسی

راهنمای استفاده از سامانه الکترونیک برگزاری کلاس های مجازی

آدرس پرتال دانشجویی:

https://portal.eqbal.ac.ir

آدرس سامانه أموزش الكترونيكي موسسه

https://lms.eqbal.ac.ir

جهت ورود به سامانه آموزش مجازی نام کاربری : شماره دانشجویی و رمز عبور :کدملی می باشد.

كانال تلكرام اداره آموزش جهت مشاهد خبرها و اطلاعیه ها:

https://t.me/eqbalamoozesh

كانال تلكرام اطلاع رسانى موسسه:

https://t.me/eqballahoori

## شروع مرحله اول بصورت الكترونيكي

برای ورود به سامانه ثبت نام اینترنتی به آدرس ذیل مراجعه فرمایید:

# https://portal.eqbal.ac.ir

بعد از ورود به این آدرس صفحه زیر برای شما نمایش داده خواهد شد لطفا برروی دکمه پذیرش کلیک نمایید:

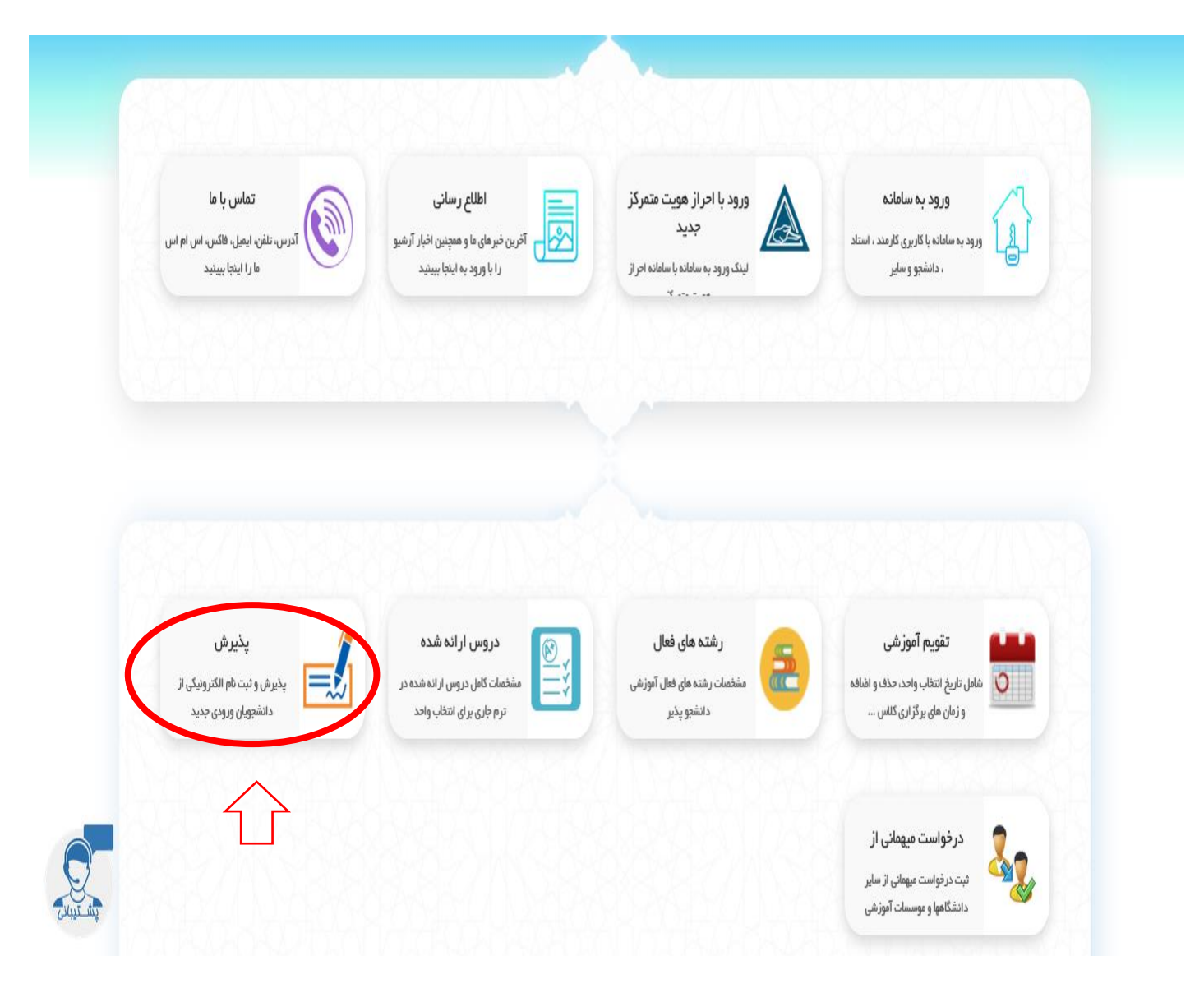

| <u>File E</u> dit <u>V</u> iew Higtory <u>B</u> ookmarks <u>T</u> ools <u>H</u> elp                                                                                                    |                                                                                      |          | - 0 ×                                                                       |
|----------------------------------------------------------------------------------------------------|--------------------------------------------------------------------------------------|----------|-----------------------------------------------------------------------------|
| 🕂 🗙 موسسه آموزش عالى اقبال لاهوري 🔮                                                                                                    |                                                                                      |          |                                                                             |
| ← → C û Q https://portal.eqbal.ac.ir                                                                                                    |                                                                                      | Q Search | <u>↓</u> III\ 🗉 🔍 ≡                                                         |
|                                                                                                    |                                                                                      |          | موسد آموزش مایی اقبال لاہوری<br>Eqbal Lahoori Institute of Higher Education |
| موسسه آموزش عالی اقبال لاهوري - شنبه 19 مهر 1399 English دهور دون                                                                                                    |                                                                                      |          | میزکار عمومی 🛃 بذیرش 🗵                                                      |
| معد با ما بتد التعلقه معالم<br>ا علی را عام بتد التعلقه معالم<br>ا مرابع معالم معالم<br>ا مرابع معالم معالم<br>ا مرابع معالم معالم<br>ا مرابع معالم معالم<br>ا مرابع معالم معالم<br>ا مرابع معالم<br>ا مرابع معالم<br>ا مرابم معالم<br>ا مر | بنب موسسه امورنی عالب انبال لاغور ب<br>اند ملی :<br>اندامه :<br>اندوره :<br>اندوره : |          | درج کدملی<br>درج شماره شناسنامه<br>درج عبارت امنیتی                         |

در این قسمت کد ملی و شماره شناسنامه و کد امنیتی را به درستی وارد کنید و گزینه شروع ثبت نام را بزنید .

#### نكات مهم قبل از شروع انجام مراحل:

تمامی مراحل ثبت نام شامل فرم هایی می باشد که در آن فیلد های برای پر کردن موجود می باشد، چناچه فیلدی ستاره دار باشد به منزله اجبار برای پر کردن این فیلد می باشد و چانچه فیلدی ستاره دار نباشد به معنای اختیاری بودن این فیلد برای پر کردن می باشد.

توجه کنید بعد از تکمیل هر فرم در انتهای هر فرم دکمه ثبت **میت ا**در انتهای صفحه را بزنید تا فیلدهایی را که پر کرده اید ذخیره شوند.

برای رفتن به مرحله بعدی ثبت نام با توجه به مراحل ثبت نام کافیست بر روی فلش من<mark>جو بعد</mark> کلیک کنید. همچنین می توانید با زدن فلش **منعه قبل** به صفحه قبلی وارد شوید.

| <u>F</u> ile <u>E</u> dit <u>V</u> iew Hi <u>s</u> tory <u>B</u> ookmark                                                                                                    | s <u>T</u> ools <u>H</u> elp            |                                                                                                    |                                                                                                    | - a ×                                                                      |
|----------------------------------------------------------------------------------------------------|-----------------------------------------|----------------------------------------------------------------------------------------------------|----------------------------------------------------------------------------------------------------|----------------------------------------------------------------------------|
| 🗸 موسسه آموزش عالي اقبال لاهوري 🔮                                                                                                    | +                                       |                                                                                                    |                                                                                                    |                                                                            |
| $\leftarrow \rightarrow$ C $\textcircled{a}$                                                                                                    | 🗊 🔒 😁 https://portal.eqbal.ac.ir/Dashbo | oard.aspx?param=129DE1D8AF7A5DA1A3                                                                                                    | 🖻 🔂 🔍 Search                                                                                                    | <u>↓</u> III\ 🗉 🛎 ≫ 🗏                                                      |
|                                                                                                    |                                         |                                                                                                    |                                                                                                    | موسد آموزش على اقبال لابورى<br>Eqbal Lahoori Institute of Higher Education |
| دمهر 1399 🔀 🔀 دمهر 1399 خروج                                                                                                    | موسسه آموزش عالبي اقبال لاهوري - شنبه ( |                                                                                                    |                                                                                                    | میزکار عمومی 🚺 بذیرش 💌                                                     |
| سرح نامه<br>فرم الصافي<br>ارجاع ها<br>گردس کار<br>الانا<br>الانا<br>الان<br>الانا<br>الانا<br>الان<br>الان<br>الان<br>الان<br>الان<br>الان<br>الان<br>الان<br>الان<br>الان<br>الان<br>الان<br>الان<br>الان<br>الان<br>الان<br>الان<br>الان<br>الان<br>الان<br>الان<br>الان<br>الانا<br>الان<br>الان<br>ال<br>الان<br>الان<br>ال<br>ال<br>ال<br>ال<br>ال<br>ال<br>ال<br>ال<br>ال<br>ال | G                                       | 2048 دوره : غیرانتفاهی" نیم سال دوم" شماره داوطلبی :<br>به علمی کاربردی معماری                                                                                                    | ه<br>الم بدر : غلامرضا" تاریخ<br>* وتسماره بروسه : 44864 بنبرفنه ت                                                                                                    | منع بعد * کد آموزشی :                                                      |
|                                                                                                    | فیلدهای ستاره دار<br>بصورت کامل درج     | <ul> <li>انتخار فایل</li> <li>شماره گذرنامه :</li> <li>نام مادر :</li> <li>فایلمه</li> <li>ناریخ مدور :</li> <li>انینان مدور :</li> <li>استان مدل تولد:</li> <li>شهر محل تولد:</li> <li>شهره شماییاه:</li> <li>۱۳۶۵</li> </ul>                                                                                                    | نام : حمید<br>نام لاین :<br>تام خاوادگی : (صایی حسین اباد<br>نام خاوادگی لاین :<br>نام خاوادگی لاین :<br>مرد ی<br>نام باد : (یران<br>نام باد : (یران<br>کشور محل نواد : (یران)<br>استان محل صور : خرایسان رضوی ی | مرحله بعد                                                                  |
|                                                                                                    | شود.                                    | ام جاوادگ فند (م. مورت (در مورت (در مورت (در مورت (در مورت (در مورت (در مورت (در مورت از در مورد)) این المان ا<br>بست الکدونیکی:<br>تلفن همراه : تلکن همراه : تلک المان المان المان المان المان المان المان المان المان المان المان المان المان الم<br>المان المان المان المان المان المان المان المان المان المان المان المان المان المان المان المان المان المان الم | نام قبلی (در صورت وجود ) حمیہ<br>کہ علی:<br>تلقین ثابت : تقیق<br>نمایس اضطراری : تقیق<br>ملاحظات : ندارد                                                                                                    |                                                                            |
| 1                                                                                                    |                                         | عتما دکمه ثبت برای<br>بعد زده شود                                                                                                    | بعد از درج اطلاعات <<br>رفتن به مرحله                                                                                                    |                                                                            |

مشخصات شناسنامه: شما می بایست مشخصات شناسنامه را بررسی در صورت نیاز اصلاح در غیر اینصورت

به مرحله بعد مراجعه نمایید.

در تمامی مراحل ثبت نام چناچه فیلدی ستاره دار باشد به منزله اجبار برای پر کردن این فیلد می باشد و چانچه فیلدی ستاره دار نباشد به معنای اختیاری بودن این فیلد برای پر کردن می باشد.

| <u>File Edit View History B</u> ookman                  | ks <u>T</u> ools <u>H</u> elp                                                                                                    | - ø ×                                                                       |
|---------------------------------------------------------|----------------------------------------------------------------------------------------------------|-----------------------------------------------------------------------------|
| موسسه آموزش عالي اقبال لاهوري 🔮                         | < + · · · · · · · · · · · · · · · · · ·                                                                                                    |                                                                             |
| ← → C' @                                                | 👽 🖴 😂 https://portal.eqbal.ac.ir/Dashboard.aspx?param=129DE1D8AF7A5DA1A: 🐲 🖉 🙀 🔍 Search                                                                                                    | <u>↓</u> III\ 🗉 🛎 ≫ ≡                                                       |
|                                                         |                                                                                                    | موسر آموزش مایی اقبال لاہوری<br>Eqbal Lahoori Institute of Higher Education |
| مهر English 1399 🔀 😪 خروع                               | موسسه آموزش عالى اقبال لاقوري - شبيه 9                                                                                                    | 🕵 میزکار عمومی 🚺 بذیرش 💌                                                    |
| شیرع نامه 🗨<br>فرم الصافی 📷<br>ارجاع ها 📲<br>گردش کار 🏠 | اده ادام پیر ۱ غلابردیا<br>اده ادام پیر ۱ غلابردیا<br>۱۹۵۰ - سال ۱۹۹۵ - بیان ۱۹۹۹ - بیان ۱۹۹۹ ورو ۱ غیراندفاعی انیم سال ۱۹ور « شماره داوطنین ۲<br>۱۹۹۹ - سال ۱۹۹۹ - بیان ۱۹۹۹ - بیان ۱۹۹۹ - بیان ۱۹۹۹ ورو ۲ غیراندفاعی انیم سال ۱۹۹۶ - بیان ۱۹۹۹ - بیان ۱۹۹۹ - بیان | م المورندي : 11<br>• • • • • • • • • • • • • • • • • •                      |
| یادداشت 💼<br>ردیابی 👼                                   | شماره همراه بير : ال شماره همراه مادر :                                                                                                    |                                                                             |
|                                                         | وضعیت تاهل : مناهل ∨ کدملی همسر : است.<br>نام همسر : (را ما ما ما ما ما ما ما ما ما ما ما ما ما                                                                                                    |                                                                             |
|                                                         |                                                                                                    |                                                                             |
|                                                         | التعرفيزيك: ٢                                                                                                    | مرحله بعد                                                                   |
|                                                         | المبل بدر : [ المبل مادر :                                                                                                    |                                                                             |
|                                                         | دين: السلام علين: ايرلي ٧                                                                                                    |                                                                             |
|                                                         | مذهب ا شيبه 🗸 ايران                                                                                                    |                                                                             |
|                                                         | وطعيت نظام والهفة : معافيت دكم 😒 وطعيت بومي 🖌                                                                                                    |                                                                             |
|                                                         | نوع محل الغامت: ﴿ خواريًّاء داشتيجويات 💉 ميزان اجازه؟                                                                                                    |                                                                             |
|                                                         | استان شیر<br>مساهد عناسان رضوات (مشعه عناسان رضوی الناسیدی 17 نصفه<br>ایس های عناسان رضوات (مشعه عناسان رضوی الناسیدی 17 نصفه<br>ایس های عناسان رضوات (مشعه عناسان رضوی الناسیدی 17 نصفه<br>مسا                                                                     |                                                                             |

مشخصات خانوادگی: شما می بایست مشخصات خانوادگی را تکمیل و سپس به مرحله بعد مراجعه نمایید.

| <u>File Edit View History B</u> ookma              | arks <u>T</u> ools <u>H</u> elp             |                                                                                           | - 0 ×                                                                       |
|----------------------------------------------------|---------------------------------------------|-------------------------------------------------------------------------------------------|-----------------------------------------------------------------------------|
| موسسه اموزش عالي اقبال لاهوري 🔮 🤟                  | × +<br>▼ Attps://portal.eqbal.ac.ir/Dashboa | rd.aspx?param=129DE1D8AF7A5DA1A 🐲 🗸 🔍 Search                                              | <u>⊻</u> II\ © © ≫ ≡                                                        |
|                                                    |                                             |                                                                                           | موسر آموزش عالی اقبال ایهوری<br>Eqbal Lahoori Institute of Higher Education |
| مهر English 1399 🔀 خروع                            | موسسه آموزش عالى اقبال لاهوري - شنبه 19     |                                                                                           | . میزکار عمومی 💽 بذیرش 💌                                                    |
| شرح نامه<br>فرم الصافی 🎽<br>ارجاع ها 🏭<br>گردش کار |                                             | ا غلامرضا» بازیخ<br>و شماره پونده : ۱۹۵۹ * پذیرفنه -<br>و شماره پونده : ۱۹۷۹۵ * پذیرفنه - | منده معه *کد آموزشی :                                                       |
| یادداشت 🕋<br>ردیابی 😹                              |                                             | ا <mark>قروبنا</mark> ردیف رشته تحصیلی مقطع تحصیلی ویرایش حذف                             | ^                                                                           |
|                                                    |                                             | 1 0 نفشه کشی معماری کاردانی نایبوسته                                                      |                                                                             |
|                                                    |                                             | رشته تحصیلی: (طفا انتخاب کنید ۷) مغطع تحصیلی : (طفا انتخاب کنید ۷)                        |                                                                             |
|                                                    |                                             | کرو کیون کر انداز الطفا انتخاب نمایید پ<br>کشور محل اخذ: الطفا انتخاب نمایید پ            |                                                                             |
|                                                    |                                             | معدل کل مدرک تحصیلی : موسسه آموزش عالی محل:                                               |                                                                             |
|                                                    |                                             | وضعيت تعصيل: الطفا انتخاب كنيد 🗸 تاريخ شروع:                                              |                                                                             |
|                                                    |                                             | تاريخ فرافت: 📂                                                                            |                                                                             |
|                                                    |                                             | متران بابان نامه:<br>آبا ان آفتن، مدک است ؟                                               |                                                                             |
|                                                    |                                             | تە دە د                                                                                   |                                                                             |
|                                                    |                                             | li.                                                                                       |                                                                             |
|                                                    |                                             | ىيت 🚽 بارگشت                                                                              | <b>~</b>                                                                    |
|                                                    |                                             |                                                                                           |                                                                             |
|                                                    |                                             |                                                                                           |                                                                             |
|                                                    |                                             |                                                                                           |                                                                             |
| 1                                                  |                                             |                                                                                           | l l l l l l l l l l l l l l l l l l l                                       |
|                                                    |                                             |                                                                                           |                                                                             |

مشخصات تحصیلی مقطع قبلی : شما می بایست مشخصات مقاطع قبلی که در آن تحصیل کرده اید را وارد نمایید.

| <u>F</u> ile <u>E</u> dit <u>V</u> iew Hi <u>s</u> tory <u>B</u> ookmar | ks <u>T</u> ools <u>H</u> elp              |                                                  |                                                          |                  |                                         |                                                                       | - 0            | ×        |
|-------------------------------------------------------------------------|--------------------------------------------|--------------------------------------------------|----------------------------------------------------------|------------------|-----------------------------------------|-----------------------------------------------------------------------|----------------|----------|
| موسسه آموزش عالي اقبال لاهوري 🔮                                         | × +                                        |                                                  |                                                          |                  |                                         |                                                                       |                |          |
| ← → ⊂ ŵ                                                                 | 🛛 🗎 😁 https://portal.eqbal.ac.ir/Dashboard | .aspx?param=129DE1D8AF7A5E                       | DA1A3 80%                                                | 🛛 🔂 🔍 Search     |                                         | 👱 III\ 🗉                                                              | ] ® »          | ≡        |
| 脸                                                                       |                                            |                                                  |                                                          |                  |                                         | موسسه آموزش علی اقبال لاہوری<br>Eqbal Lahoori Institute of Higher Edu | cation         |          |
| د مهر English 1399 🔀 خردم                                               | موسسه آموزش عالى اقبال لاهوري - شنبه 9     |                                                  |                                                          |                  |                                         | ، 🛃 يذيرش 🗵                                                           | 🦕 میزکار عمومی | <b>0</b> |
| شرح نامه<br>فرم الصافی<br>ارجاع ها<br>گردش کار ∿                        |                                            | يى" نيم سال :دوم" شماره داوطليى :<br>ارې         | ي : 204884* دوره : غيرانتفاء<br>ته رشته علمي كاربردي معم |                  | لا<br>204884 : شىمارە پروندە * 622011 پ | *کد آموزشنی ؛                                                         |                | ^        |
| یادداشت 뤰<br>ردیابی 😹                                                   |                                            | الطفاانتخاب كنيد                                 | سهمیه در استان :                                         | لطفا انتخاب كنيد | وضعيت فعلى اشتغال :                     |                                                                       | Û              |          |
|                                                                         |                                            |                                                  | محل خدمت :<br>شماره سند ثبتی :                           | لطفاانتخاب كنيد  | نوع استخدام :<br>نوع سازمان:            |                                                                       | ، حله بعد      |          |
|                                                                         |                                            |                                                  | تاريخ تعهد:                                              |                  | يست سازمانى؛                            |                                                                       | . ,            |          |
|                                                                         |                                            |                                                  | محل تنظيم سند:                                           |                  | ميزان حقوق ماهيانه:                     |                                                                       |                |          |
|                                                                         |                                            |                                                  | شماره مستخدم:                                            |                  | نام و نام خانوادگی مسئول؛<br>مستقیم     |                                                                       |                |          |
|                                                                         |                                            |                                                  | محل تامین در آمد :                                       |                  | كد پرسىلىي:                             |                                                                       |                |          |
|                                                                         |                                            |                                                  | عنوان شغلی :                                             | لطفا انتخاب كنيد | نوع بيمه :                              |                                                                       |                |          |
|                                                                         |                                            |                                                  | * پروانه پزشکې :                                         | ~                | بورسيه :                                |                                                                       |                |          |
|                                                                         |                                            |                                                  |                                                          | ~                | وضعیت انجام خدمات :<br>نیروي انسانی     |                                                                       |                |          |
|                                                                         |                                            |                                                  |                                                          |                  | آدرس و شماره تلفن محل :<br>کار          |                                                                       |                |          |
|                                                                         |                                            |                                                  |                                                          |                  | ملاحضات :                               |                                                                       |                |          |
|                                                                         | کمه ثبت برای<br>زده شود                    | بعد از درج اطلاعات حتما د<br>رفتن به مرحله بعد ز | ئېت                                                      |                  |                                         |                                                                       |                |          |
|                                                                         |                                            |                                                  |                                                          |                  |                                         |                                                                       |                |          |

| <u>File E</u> dit <u>V</u> iew Hi <u>s</u> tory <u>B</u> ookmark | s <u>T</u> ools <u>H</u> elp         |                                                                                                    |                                                                                                    |                                                                                                    |                                                                                                    | - 0 ×                                                                      |
|------------------------------------------------------------------|--------------------------------------|----------------------------------------------------------------------------------------------------|----------------------------------------------------------------------------------------------------|----------------------------------------------------------------------------------------------------|----------------------------------------------------------------------------------------------------|----------------------------------------------------------------------------|
| 🗙 موسسه آموزش عالي اقبال لاهوري 🔮                                | <b>(</b> +                           |                                                                                                    |                                                                                                    |                                                                                                    |                                                                                                    |                                                                            |
| ← → C' ŵ                                                         | 🗊 🔒 😁 https://portal.eqt             | <b>pal.ac.ir</b> /Dashboard.aspx?param=129DE1D8AF7/                                                                              | 5DA1A3 80% ····                                                                                                    | 🕞 🟠 🔍 Search                                                                                                    |                                                                                                    | <u>↓</u> II\ 🗉 🛎 ≫ 🗏                                                       |
|                                                                  |                                      |                                                                                                    |                                                                                                    |                                                                                                    |                                                                                                    | موسر آموزش ملل اقبال لاہوری<br>Eqbal Lahoori Institute of Higher Education |
| دوم English 1399 کروچ 🕃 😸                                        | سه آموزش عالى اقبال لاهوري - شـنبه ( | موسد                                                                                                    |                                                                                                    |                                                                                                    |                                                                                                    | میزکار عمومی 🛃 بذیرش 💌                                                     |
| شیرخ نامه ●<br>فرم الصافی ●<br>ارجاع ها ا<br>گردش کار ن          |                                      | نيم سال دوم(* شماره داوطليي :                                                                                                    | س : 204884* دوره : غيرانتفاعي*<br>به رشته علمي كاربردي معماري                                                                            | ,                                                                                                    | ما <sup>ر</sup><br>622011 و شماره پرونده : 204884 پز                                                                                                    | منعد معد * کد آمورنسی *                                                    |
| یادانیت<br>یادانیت<br>روایی چ                                    |                                      | لله و صرف نظر از نوع سیممیه قبول شده در<br>۲۹۵۴ ۵ - آراده 3-جانبار۱۹۵۹ و ۱۹۵۶ و ۲۵۶۶ -<br>۱۰ (بشت و رو) در بخش اسکن مدارک الرامی | و اینآرگر الزامان مان باشد<br>۹۰ و یا نسبتی با شخص ایتارگر داد<br>۱۰ یبدی ایتارگری (۱- شهید 2-دانیاز<br>تصویر کارت سهمیه شناهد و ایتارگر | ا استفاده کنندگان از سهمیه شاهد<br>فای سه کامه ایتارگری زیرباشد<br>این سه کامه ایتارگری زیرباشد<br>بید + فرزند شهیه<br>ایس ایتارگری دارند، با توجه به رتبه<br>رای اولوت بالاتر را انتخاب نمایند وارد کردن | تکمیل این صفحه براک<br>داشت.وی ننافه روز یکی از گروه<br>گروه اونه قصر و فرزند مصر و فرزند<br>گروه سوم زوننده<br>توصیح: داشتورانی که بید<br>اومیح: داشتورانی که بید<br>است. | مرحله بعد                                                                  |
|                                                                  |                                      |                                                                                                    |                                                                                                    |                                                                                                    | نام و نام خانوادگی ایثارگر :                                                                                                    |                                                                            |
|                                                                  |                                      | طفاانتخاب کنید                                                                                                    | استان محل پرونده :                                                                                                    | v                                                                                                    | د برونده ښار درې :<br>نمه ابتار گړې :                                                                                                    |                                                                            |
|                                                                  |                                      |                                                                                                    | مدت حضور در جبهه به : [                                                                                                    | لطفا انتخاب کنید                                                                                                    | نوع وابستگی :                                                                                                    |                                                                            |
|                                                                  |                                      | نطفا انتخاب کتید                                                                                                    | ماه لـ<br>والدين در قيد حيات :                                                                                                    |                                                                                                    | مدت اسارت به ماه :                                                                                                    |                                                                            |
|                                                                  |                                      |                                                                                                    | رتبه در سهمیه :                                                                                                    | لطفا انتخاب كنيد                                                                                                    | ازدواج مجدد والدين :                                                                                                    |                                                                            |
|                                                                  |                                      |                                                                                                    | نمرہ کل تراز :                                                                                                    |                                                                                                    | رتبه بدون سهمیه :                                                                                                    |                                                                            |
|                                                                  |                                      | طفا انتخاب كنيد                                                                                                    | داراب مقالات پژوهشنی :                                                                                                    | لطفا انتخاب کنید 🗸                                                                                                    | ابداع یا اختراع دارد :                                                                                                    |                                                                            |
|                                                                  |                                      |                                                                                                    | <b>¬</b>                                                                                                    |                                                                                                    | ملاحظه:                                                                                                    |                                                                            |
|                                                                  |                                      | مد از درج اطلاعات حتما دکمه ثبت برای<br>رفتن به مرحله بعد زده شود                                                                | :<br>ښت                                                                                                    |                                                                                                    | J                                                                                                    |                                                                            |

مرحله اسکن تصویر مدارک: مدارک مورد نیاز برای ثبت نام به صورت دسته بندی برای شما قرار داده شده است.

| <u>F</u> ile <u>E</u> dit <u>V</u> iew Hi <u>s</u> tory <u>B</u> ookmar | ks <u>T</u> ools Help                                                                                                    | - 0 ×                                                                                                    |
|-------------------------------------------------------------------------|----------------------------------------------------------------------------------------------------|----------------------------------------------------------------------------------------------------|
| موسسه آموزش عالي اقبال لاهوري 望                                         | × +                                                                                                    |                                                                                                    |
| ← → ♂ ☆                                                                 | 🛛 🖨 🖙 https://portal.eqbal.ac.ir/Dashboard.aspx?param=129DE1D8AF7A5DA1A: 38% 🛛 🚥 🔽 🏠 🔍 Search                                                                                                    | <u>↓</u> III\ 🗉 🔹 ≫ ≡                                                                                                    |
|                                                                         |                                                                                                    | موسر آموزش مللی اقبال ایجر می<br>Equal Lahoori institute of Higher Education                                                                                                    |
| د مهر English 1399 😵 🍪 خروع                                             | موسسه أمورش عالى اقبال لاهوري - شبيه 9                                                                                                    | 🔍 میزکار عمومی 🛛 🚮 بنبرش 💌                                                                                                    |
| شرح نامه<br>فرم الماقتی<br>ارجاع ها<br>گردن گا                          | لالیی : 20484* دوره : میرانتفاعی* نیم سال دوم* شماره داوطلیی :<br>وسنه رشته علمی کاربردی معماری                                                                                                    | *کد آمورشی ۲<br>*کد آمورشی ۲ *کد آمورشی ۲ *کد                                                                                                    |
| گردش کار<br>پادداشت<br>تردیایی ∰                                        | ل المحارك المحارك المحاح المحارك المحارك المحارك المحارك المحارك المحاح المحارك المحارك المحارك المحالمحارك المحارك المحالمحاح المحاح المحاح المحاح المحاح المحاح المحاح المحاح المحاح المحاح المححاح المححا | تعیر شدی از مان (بلت<br>تعیر عادم ملفان)<br>تعیر عادم ملفان<br>این عمر کاره مله (بلت<br>این عمر کاره مله (بلت<br>این عمر کاره این کاره این کاره این کاره مله (بلت<br>این عمر کاره مله (بلت<br>این عمر کاره این کاره این کاره (بلت<br>این عمر کاره این کاره (بلت<br>این عمر کاره این کاره (بلت<br>این کاره (بلت<br>این کار) (بلت<br>این کار) (بلت کار) (بلت این کار) (بلت این کار) (بلت این |

مدراک مورد نیاز را اسکن کرده و تصویر آن ها را با فرمت JPEG در قسمت مدارک آپلود نمایید.

### توجه کنید فایل تصویر هر اسکن را در تب مربوط به خودش آپلود نمایید.

برای انتخاب فایل از روی سیستم خود و آپلود آن بر روی سامانه از گزینه 📠 موجود در هر تب استفاده کنید.

چناچه مدرکی که قصد اسکن آن را دارید داری چندین صفحه می باشد، باید هر صفحه را به صورت جداگانه آپلود نمایید. به صورتی که

ابتدا با زدن گزینه 📑 فایل اول را آپلود نمایید، سپس بقیه صفحات را نیز به این صورت آپلود نمایید.

توجه کنید تب هایی که رنگ متن آنها به صورت قرمز مشخص شده اند به معنای اجبار اسکن این مدرک می باشد.

| <u>F</u> ile <u>E</u> dit <u>V</u> iew Hi <u>s</u> tory <u>B</u> ookma | rks <u>T</u> ools <u>H</u> elp       |                                                                                       |                                                         | – a >                                                                        | k |
|------------------------------------------------------------------------|--------------------------------------|---------------------------------------------------------------------------------------|---------------------------------------------------------|------------------------------------------------------------------------------|---|
| موسسه آموزش عالي اقبال لاهوري 🔮                                        | × +                                  |                                                                                       |                                                         |                                                                              |   |
| ← → ♂ ଢ                                                                | 🔽 🔒 🕾 https://portal.eqt             | al.ac.ir/Dashboard.aspx?param=129DE1D8AF7A5DA1A                                       | 😇 🟠 🔍 Search                                            | <u>↓</u>    \ [] (2) ≫ ∃                                                     | = |
|                                                                        |                                      |                                                                                       |                                                         | موسد آموزش ملل اقبال لاہوری<br>Eqbal Lahoori Institute of Higher Education   | ^ |
| مهر English 1399 🔀 خروع                                                | سه آموزش عالى اقبال لاهوري - شنبه 19 | موسد                                                                                  |                                                         | میزکار عمومی 🛛 🛃 بذیرش 🛛                                                     |   |
| شىرخ نامە<br>فرم الصاقى<br>ارجاع شا<br>گردش كار                        |                                      | 204 دوره ا غبرالنقاصل» نيم سال دومر" شماره داوطلبي ا 622011"<br>- علمي كاربردي معماري | ا™ تاریخ تولد<br>و شنماره پرونده : 204004 « بدیرفته شده | منع عد آمورد                                                                 |   |
| گردس کر بن<br>پاداشت<br>ددامی ی                                        |                                      | مرحله آخر<br>این مرحله می توانید در صورت نیاز توضیحاتی را درج نمایید.                 | در ا                                                    | اوسی اعالی<br>اسک حقت پرسیا<br>میک<br>درخواست برروی دکمه فوق<br>کلیک نمایید. | 2 |

#### بررسی درخواست:

| <u>File Edit View History Bookmarks Tools Help</u> |                                                                                                    |                                                                                                    |                               | - 0 ×                                                                       |
|----------------------------------------------------|----------------------------------------------------------------------------------------------------|----------------------------------------------------------------------------------------------------|-------------------------------|-----------------------------------------------------------------------------|
| + 🗙 موسسه آموزش عالي اقبال لاهوري 🔮                |                                                                                                    |                                                                                                    |                               |                                                                             |
| $\leftrightarrow$ > C $\triangle$                  | rtal.eqbal.ac.ir                                                                                                    |                                                                                                    | Q Search                      | <u>↓</u> III\ 🗉 🍭 ≫ 🗏                                                       |
|                                                    |                                                                                                    |                                                                                                    |                               | موسر آموزش مالی اقبال لاہوری<br>Eqbal Lahoori Institute of Higher Education |
| ال لاهوري - شنبه 19 مهر 1399 English خروج 😵 😵 خروج | موسسه آموزش عالى اقر                                                                                                    |                                                                                                    |                               | میزکار عمومی 🚺 بذیرش 💌                                                      |
|                                                    |                                                                                                    | ، موسسه أموزش عالاب إقبال لاهوري                                                                                                    | نبت نام اینئرندی              |                                                                             |
|                                                    | <ul> <li>۲۰۰۰ الله رسانه</li> <li>۲۰۰۰ الله رسانه</li> <li>۲۰۰۰ الله المالة برانشدام، مراجل</li> <li>۲۰۰۰ الله المالة برانشدام</li> <li>۲۰۰۰ الله المالة برانشدام</li> <li>۲۰۰۰ الله المالة برانشدام</li> <li>۲۰۰۰ الله الله الله الله الله الله الله ا</li></ul> | المري المري<br>المري المري المري المري المري المري المري المري المري المري المري المري المري المري المري المري المري المري المري المري المري المري المري المري المري المري المري المري المري المري المري المري الم<br>المري المري المري المري المري المري المري المري المري المري المري المري المري المري المري المري المري المري المري المري المري المري المري المري المري المري المري المري المري المري المري المري المري المري المري المري المري المري المري المري المري المري المري المري المري المري المري المري المري المري<br>المري المري المري المري المري المري المري المري المري المري المري المري المري المري المري المري المري المري المري المري المري المري المري المري المري المري المري المري المرم المرم المرم المرم المرم المرم المرم المرم المرم المرم المرم | کده<br>شماره شناب<br>عبارت نط |                                                                             |
|                                                    |                                                                                                    |                                                                                                    |                               |                                                                             |

برای پیگری و اطمینان از صحت ثبت نام انجام شده می توانید مجدد به این صفحه وارد شده در این قسمت مجدد <mark>کد ملی و شماره</mark> شناسنامه و کد امنیتی را به وارد کرده و گزینه شروع ثبت نام را بزنید . از گزینه گردش کار در سمت چپ صفحه استفاده نمایید و الگوریتم گردش را به صورت گرافیکی مشاهده کنید.

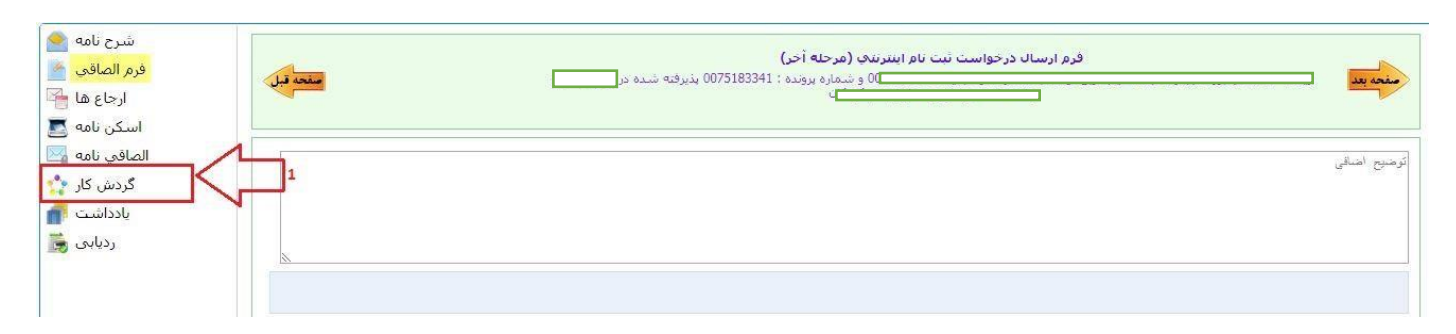

در تصویر زیر مشاهده خواهید کرد که درخواست شما در کدام مرحله از ثبت نام و دست چه شخصی می باشد.

مستطیل سبز رنگ نشانگر این می باشد که درخواست شما در کدام مرحله قرار دارد.

چنانچه فلش برگشت موجود در گردش (فلش برگشت از کارشناس آموزش به دانشجو) قرمز رنگ بود نشانگر این است که درخواست شما دچار نقص بود و از طرف کارشناس آموزش برای شما برگشت داده شده است.

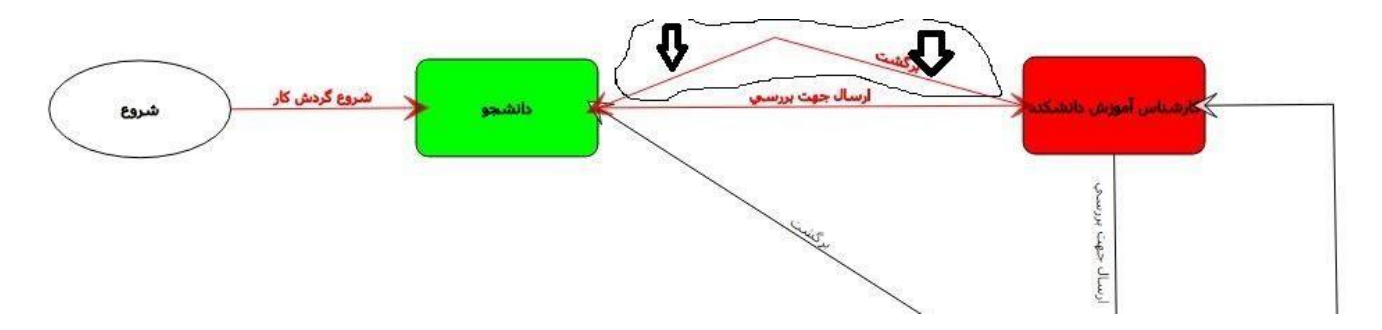

برای مشاهده نقص مدرک کافیست به مرحله اخر ثبت نام رفته و توضیح یا یادداشتی که برای شما قرار داده شده است را ملاحضه کنید و سریعا نقص موجود را بر طرف کرده و دوباره درخواست خود را ارسال کنید.

| مفحه قبل | فرم ارسال درخواست ثبت نام اینترندی (مرحله آخر)<br>موسیاری او شماره پرونده : 0041269888 بذیرفته شده در شنته<br>موسیاری می می می می می می می می می می می می می |
|----------|----------------------------------------------------------------------------------------------------|
|          | تصویراصل تعیدات تصویراصل تسویه حساب ، الیلود نماید.                                                                                                    |
| ×        |                                                                                                    |

چناچه بعد از ۲۴ ساعت و ورود مجدد به سامانه ثبت نام برای پیگری درخواست با صفحه زیر مواجه شدید به این معنی می باشد که ثبت نام شما طبق روند ثبت نام به <mark>تائید نهائی</mark> از طرف موسسه رسیده است.

| <u>F</u> ile <u>E</u> dit <u>V</u> iew Hi <u>s</u> tory <u>B</u> ookmarks <u>T</u> ools <u>H</u> elp |                                                                                                    | - 0 ×                                                                       |
|----------------------------------------------------------------------------------------------------|----------------------------------------------------------------------------------------------------|-----------------------------------------------------------------------------|
| 🕂 🗙 موسسه آموزش عالي اقبال لاهوري 🔮                                                                  |                                                                                                    |                                                                             |
| ← → C û 🛛 🖉 🖨 🕫 https://portal.eqt                                                                   | aal.ac.ir/Dashboard.aspx?param=9C7E41F20F7A4746882 🐲 🛛 🕶 🕏 🏠 🔍 Search                                                                                                    | <u>↓</u> II\ 🗊 🏽 🛎 🚿 ≡                                                      |
|                                                                                                    |                                                                                                    | موسر آموزش مالی اقبال لاہوری<br>Eqbal Lahoori Institute of Higher Education |
| سه آموزش عالى اقبال لاهوري - شنبه 19 مهر English 1399 🔀 😵 خريج                                       | موس                                                                                                    | 🕵 میزکار عمومی 🖌 این بذیرش 🗵                                                |
|                                                                                                    | کی تن نام ورودیهای حدید<br>مانشچوی محترم درخواست ثبت نام شما پذیرفته شده است و بعد از این شما می توانید از طریق ساعانه آموزشی با کاربری 20_9 و زیمز عبور<br>E40000 فعالیت های داشگافی خود را ایجام دهید<br>ام کاربری :782<br>سایت : ورودیکیهاید<br>سایت : ورودیکیهاید<br>سایت : ورودیکیهاید<br>و زیرافت قرم تائیدیه ثبت نام |                                                                             |

| le Edit <u>V</u> iew Higtory Bookmarks Iools Help                                                                                                    | ٥                                                                                                    | × |
|----------------------------------------------------------------------------------------------------|----------------------------------------------------------------------------------------------------|---|
| ا المورش عالى اقبال لاهورو X +                                                                                                    |                                                                                                    |   |
| $ \leftarrow \rightarrow \mathbb{C} \ \widehat{\mathbf{a}} \qquad \boxed{\mathbb{O} \ \widehat{\mathbf{a}} \cong \ https://portal.eqbal.ac.ir/Dashboard.aspx?param=9C7E41F20F7A474688: 38% \ \cdots \bigtriangledown \ \widehat{\mathbf{a}} \ \boxed{\mathbb{Q} \ Search} \qquad \underline{\mathbb{V} \ } \ \boxed{\mathbb{Q} \ Search} \qquad \underline{\mathbb{V} \ } \ \\ \underline{\mathbb{V} \ } \ \underline{\mathbb{V} \ } \ \underline{\mathbb{V} \ }$ | »                                                                                                    | ≡ |
| م سر آمزش بلای اقبال لاہو ری<br>Eqbal Lahoori Institute of Higher Education                                                                                                    |                                                                                                    | Î |
| ار عمومیں 🛛 👔 بنیرش 📧 🧃 دریافت فرم نتیب 19 مورد می عالی افرال لاغوری - شنبه 19 مور 1399 English اعمومی                                                                                                    | 🧟 میزک                                                                                                    |   |
| ار مودو<br>ار مودو<br>ار مود<br>ار مود<br>ار مود<br>ار مودو<br>ار مودو<br>ار مودو<br>ار مودو<br>ار مودو<br>ار                                                                                                    | 5.5 <u>5</u> .5 <u>5</u> |   |
| تبریک همه مراحل ثبت نام الکترونیکی توسط شما بصورت کامل ثبت گردید.                                                                                                    |                                                                                                    | ~ |

لطفا جهت انجام مرحله دوم ثبت بصورت حضوري جهت تشكيل پرونده به موسسه آموزش عالى اقبال لاهوري مراجعه فرماييد.

متقاضی گرامی لطفا بعد از ثبت نام الکترونیکی نسبت تکمیل کارنامه سلامت جسم و روان اقدام و درپایان نتیجه را پرینت و در زمان تشکیل پرونده تحویل واحد مشاوره و سلامت فرمایید.

راهنمای تکمیل کارنامه سلامت جسم و روان ورودی های جدید

- ۱- در مرحله نخست وارد سامانه امور دانشجویان وزارت علوم به آدرس https://portal.saorg.ir شده و ثبت نام اولیه را انجام دهید.
- ۲- در مرحله دوم بعد از ثبت نام اولیه وارد پرتال شخصی ایجاد شده در سامانه امور دانشجویان (با وارد کردن کد تاییدیه ار سال شده به ایمیل یا از طریق پیامک) شوید.
  - ۳- در مرحله سوم وارد لینک های ذیل شده و نسبت به تکمیل فرم های " کارنامه سلامت جسم" و "کارنامه سلامت روان" اقدام فرمایید.
    - لینک فرم سلامت روان <u>https://portal.saorg.ir/mentalhealth</u> ۴
    - ۵- <u>https://portal.saorg.ir/physicalhealth</u> لینک فرم سلامت جسم

۶- مرحله آخر چاپ نتیجه (خروجی) سلامت جسم و روان، و ارائه به واحد مشاوره و سلامت موسسه آموزش عالی اقبال لاهوری.

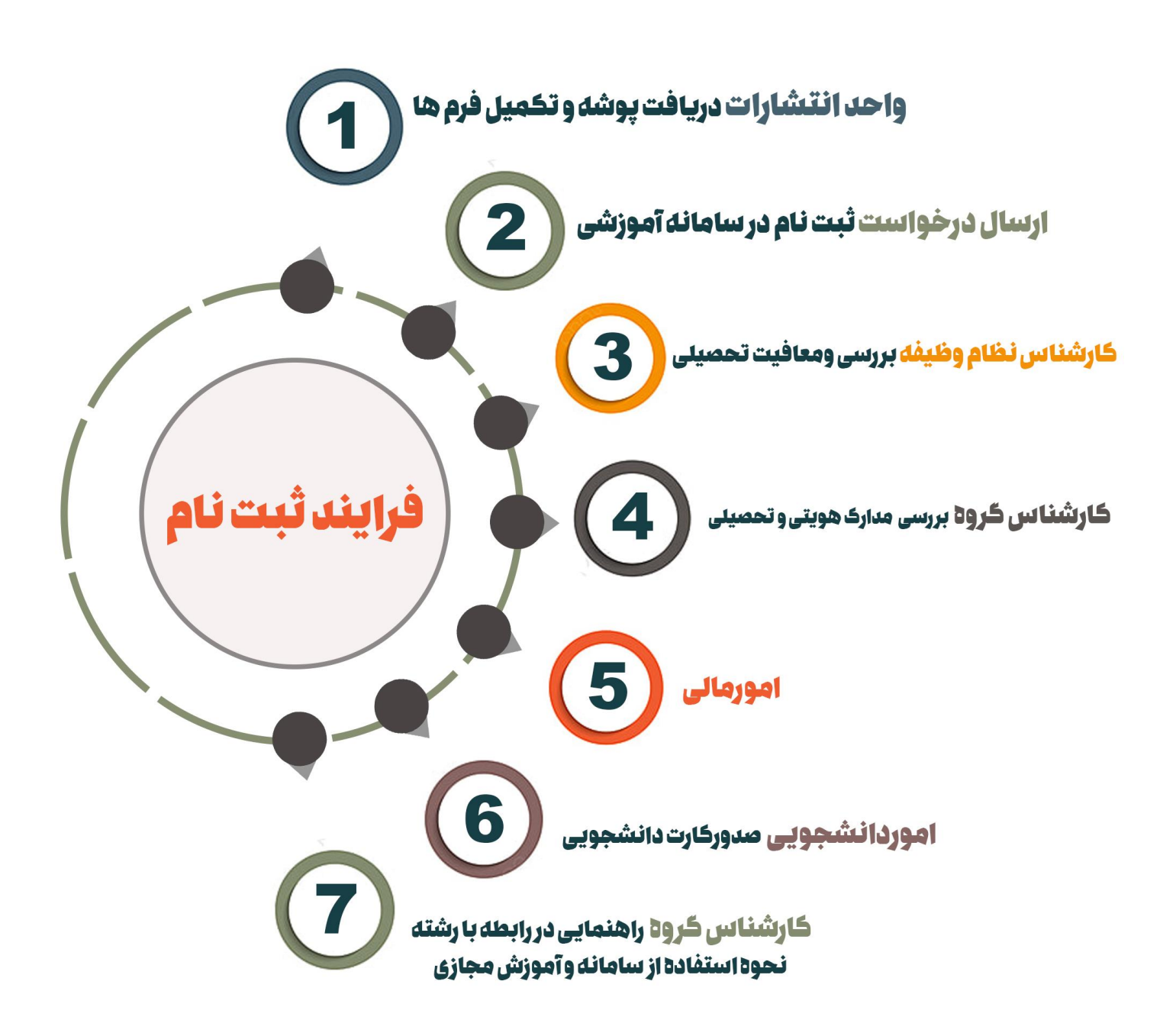